## **WYBIERANIE NASTAWY**

#### Dla nazwanego produktu

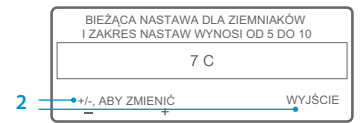

Jeśli po naciśnieciu przycisku programowego TAK w celu wybrania nazwanego produktu wyświetlany jest ekran "Zmiana nastawy dla ziemniaków", dla nazwanego produktu został zaprogramowany zakres nastaw. Aby wybrać nastawe dla nazwanego produktu, należy wykonać następujące kroki.

1. Przez chwile będzie wyświetlany ekran

"Zmiana nastawy dla ziemniaków",

"Bieżąca nastawa dla ziemniaków i

zakres nastaw wynosi od 5 do 10".

2. Naciskaj przyciski programowe "+"/

po czym zostanie wyświetlony ekran

"-" lub naciśnij przycisk programowy

WYJŚCIE zgodnie z poniższym opisem.

- ZIEMNIAK 45 **\_**.5 WSKAŹNIKI CZUJNIK MENU
- Naciskai przycisk programowy "+" lub przycisk programowy "-", aby zmienić bieżąca nastawe dla nazwanego produktu. Aby kontynuować, przejdź do punktu 6 w cześci "Zmiana nastawy dla nazwanego produktu".
- LUB
- Naciśnij przycisk programowy WYJŚCIE, aby zatwierdzić bieżącą nastawę dla nazwanego produktu. Zostanie wyświetlony ekran wskazania standardowego z nazwanym produktem i nastawą.

UWAGA: Jeśli w dowolnym momencie zostanie naciśnięty przycisk programowy WYJŚCIE, zostanie przywrócony ekran wskazania standardowego.

UWAGA: Jeśli w ciągu 30 sekund przy otwartych ekranach zmieniarki nazwanych produktów nie zostanie naciśnięty żaden przycisk, interfejs HMI powróci do ekranu wskazania standardowego, a nastawa pozostanie taka jak nastawa wyświetlana.

W celu uzyskania dodatkowych informacji lub informacji o sesjach szkoleniowych należy skontaktować się z kierownikiem ds. obsługi klientów firmy Thermo King.

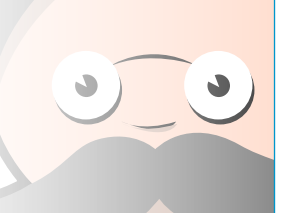

# ZMIANA NASTAWY

#### Dla nazwanego produktu

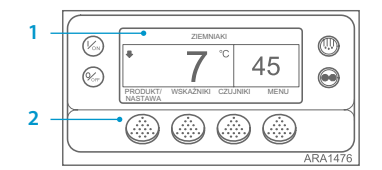

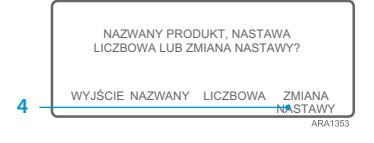

|   |   | BIEŻĄCA NASTAWA DLA ZIEMNIAKÓW I<br>ZAKRES NASTAW WYNOSI OD 5 DO 10 |           |           |
|---|---|---------------------------------------------------------------------|-----------|-----------|
|   |   | 7 C                                                                 |           |           |
| 6 | _ | +/-, ABY ZMIENIĆ                                                    | ОК<br>ТАК | (?<br>NIE |
|   |   |                                                                     |           | ARA1477   |

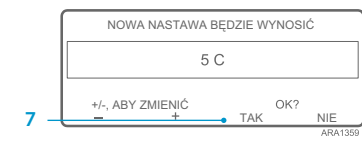

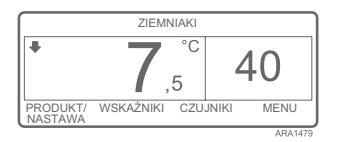

- Po naciśnięciu przycisku programowego TAK zmiana nastawy dla nazwanego produktu dokonana za pomocą przycisków programowych "+" lub "-" zostanie zatwierdzona i zostana wyświetlone następujące ekrany.
- Przez chwilę będzie wyświetlany ekran "Programowanie nowej nastawy dla ziemniaków". 8
- 9. Przez chwilę będzie wyświetlany ekran "Nowa nastawa wynosi 5".
- 10. Zostanie wyświetlony ekran wskazania standardowego z nową nastawą.

UWAGA: Jeśli w dowolnym momencie zostanie naciśnięty przycisk programowy WYJŚCIE, zostanie przywrócony ekran wskazania standardowego.

UWAGA: Jeśli w ciągu 30 sekund przy otwartych ekranach zmieniarki nazwanych produktów nie zostanie naciśniety żaden przycisk, interfejs HMI powróci do ekranu wskazania standardowego.

TK 55528-2-PC-PL (wer. 1, 08-16)

©Thermo King Corporation

# **THERMO KING**

# **SR-3 Smart Reefer 3 Mikroprocesor**

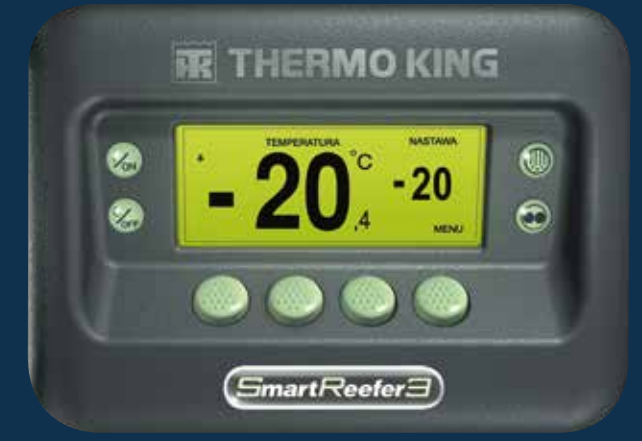

Podręcznik kierowcy obsługa programu **OptiSet Plus** 

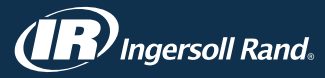

NASTAWY Przez chwilę będzie wyświetlany 5 ekran "Zmiana nastawy dla ziemniaków", po czym zostanie wyświetlony ekran "Bieżaca nastawa dla ziemniaków i zakres nastaw wynosi od 5 do 10". 6

2.

4

Naciskaj przycisk programowy "+" lub przycisk programowy "-", aby zmienić nastawe.

W przypadku zaprogramowania dla

zmienić. W niniejszym przykładzie

NASTAWA.

nazwanego produktu zakresu nastaw

nastawe dla nazwanego produktu można

pokazano ekran wskazania standardowego

z przyciskiem programowym PRODUKT/

1. Rozpocznij od ekranu wskazania

standardowego. Jeżeli wyświetlany

iest ekran kontrolnego wskazania

aby powrócić do ekranu wskazania

Zostanie wyświetlony ekran "Nazwany

produkt, nastawa liczbowa lub zmiana

Naciśnij przycisk programowy ZMIANA

temperatury, naciśnii jeden raz

przycisk programowy MENU,

Naciśnij przycisk programowy

wskazania standardowego.

PRODUKT/NASTAWA na ekranie

standardowego.

nastawy?"

Naciśnij przycisk programowy TAK. 7. aby zatwierdzić nowa nastawe. Po naciśnięciu przycisku NIE zmiana nastawy dla nazwanego produktu dokonana za pomoca przycisków

programowych "+" lub "-" nie zostanie zatwierdzona, nastawa dla nazwanego produktu nie zostanie zmieniona i wyświetlacz powróci do ekranu wskazania standardowego.

## **OPTISET PLUS**

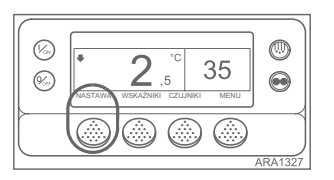

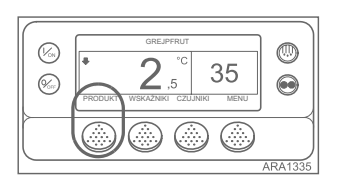

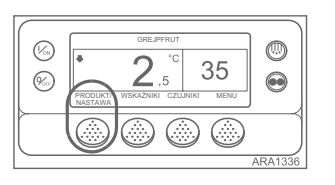

 Sterownik może zostać zaprogramowany za pomocą profili temperatury programu OptiSet Plus, które umożliwiają użytkownikowi wybór nazwanych produktów i/lub nastaw liczbowych. Bardziej szczegółowe informacje na temat korzystania z programu OptiSet Plus zawiera odpowiednia instrukcja obsługi.

- Nastawa liczbowa jeśli sterownik nie dysponuje wczytanymi nazwanymi produktami, na skrajnym lewym przycisku programowym wyświetlany jest tekst NASTAWA, jak pokazano powyżej. Jest to fabryczne ustawienie domyślne. Nastawę liczbową zmienia się w taki sposób, w jaki robi się to normalnie w sterowniku SR-2.
- Nazwane produkty sterownik można tak zaprogramować, aby umożliwiał wybór wyłącznie nazwanych produktów. W takim przypadku na skrajnym lewym przycisku programowym wyświetlany jest tekst PRODUKT, jak pokazano obok. Nazwane produkty mogą mieć

pojedynczą nastawę lub zakres nastaw umożliwiający użytkownikowi wybranie nastawy z tego zakresu.

 Nazwane produkty lub nastawa liczbowa — sterownik można tak zaprogramować, aby umożliwiał wybór nazwanych produktów lub nastaw liczbowych. W takim przypadku na skrajnym lewym przycisku programowym wyświetlany jest tekst PRODUKT/NASTAWA, jak pokazano powyżej. Aby wybrać lub zmienić nastawę liczbową, należy wykonać czynności podane w następujących punktach. W tym przykładzie pokazano ekran wskazania standardowego z przyciskiem programowym PRODUKT/ NASTAWA. Sposób korzystania z ekranu wskazania standardowego z przyciskiem programowym NASTAWA jest w zasadzie taki

WYBÓR NASTAWY LICZBOWEJ

sam, ale niektóre ekrany nieco się różnia.

1. Rozpocznij od ekranu wskazania

standardowego. Jeżeli wyświetlany

temperatury, naciśnij jeden raz przycisk

programowy MENU, aby powrócić do

PRODUKT/NASTAWA (lub NASTAWA)

na ekranie wskazania standardowego.

Przez chwilę będzie wyświetlany ekran

"Nazwany produkt/nastawa liczbowa?",

po czym zostanie wyświetlony ekran

"Nazwany produkt lub nastawa

Naciśnij przycisk programowy

Przez chwilę będzie wyświetlany

ekran "Nastawa", po czym zostanie

wyświetlony ekran "Bieżąca nastawa to".

Naciskaj przycisk programowy "+" lub

przycisk programowy "-", aby zmienić

Po naciśnięciu przycisku NIE zmiana

przycisków programowych "+" lub "-"

nie zostanie zatwierdzona, nastawa

nie zostanie zmieniona i wyświetlacz

nastawy dokonana za pomoca

powróci do ekranu wskazania

Naciśnij przycisk programowy TAK,

aby wybrać nowa nastawe.

standardowego.

liczbowa?".

LICZBOWA

nastawę.

ekranu wskazania standardowego.

Naciśnij przycisk programowy

jest ekran kontrolnego wskazania

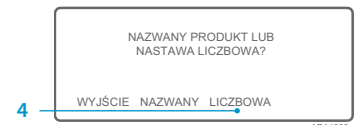

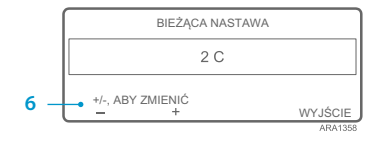

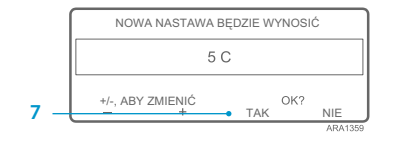

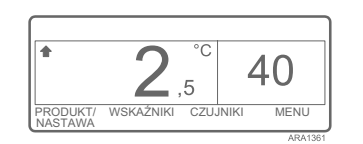

 Po naciśnięciu przycisku programowego TAK zmiana nastawy dokonana za pomocą przycisków programowych "+" lub "-" zostanie zatwierdzona i zostaną wyświetlone następujące ekrany.

2.

3.

4.

5.

6

7.

- 8. Przez chwilę będzie wyświetlany ekran "Programowanie nowej nastawy".
- 9. Przez chwilę będzie wyświetlany ekran "Nowa nastawa wynosi 40".
- 10. Zostanie wyświetlony ekran wskazania standardowego z nową nastawą.

WYBÓR NAZWANEGO PRODUKTU

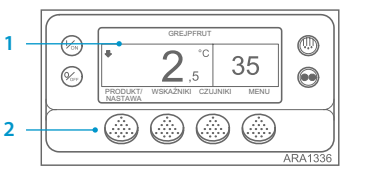

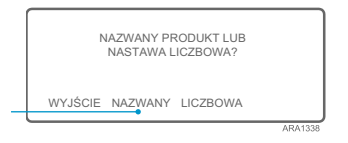

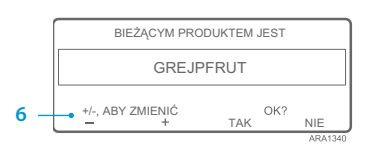

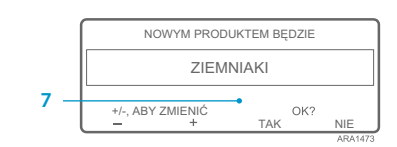

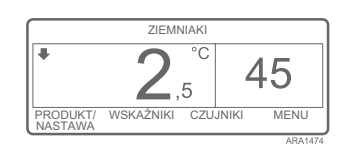

Aby wybrać lub zmienić nastawę liczbową, należy wykonać czynności podane w następujących punktach. W tym przykładzie pokazano ekran wskazania standardowego z przyciskiem programowym PRODUKT/ NASTAWA. Sposób korzystania z ekranu wskazania standardowego z przyciskiem programowym NASTAWA jest w zasadzie taki sam, ale niektóre ekrany nieco się różnią.

- Rozpocznij od ekranu wskazania standardowego. Jeżeli wyświetlany jest ekran kontrolnego wskazania temperatury, naciśnij jeden raz przycisk programowy MENU, aby powrócić do ekranu wskazania standardowego.
- Naciśnij przycisk programowy PRODUKT/NASTAWA (lub PRODUKT) na ekranie wskazania standardowego.
- Przez chwilę będzie wyświetlany ekran "Nazwany produkt/nastawa liczbowa?" (lub Nazwany produkt), po czym zostanie wyświetlony ekran "Nazwany produkt lub nastawa liczbowa?" (lub Nazwany produkt).
- Naciśnij przycisk programowy NAZWANY.
- Przez chwilę będzie wyświetlany ekran "Produkt", po czym zostanie wyświetlony ekran "Bieżącym produktem jest".
- Naciskaj przycisk programowy "+" lub przycisk programowy "-", aby zmienić nazwany produkt.
- 7. Naciśnij przycisk programowy TAK, aby wybrać nowy nazwany produkt.
  - Po naciśnięciu przycisku NIE zmiana nazwanego produktu dokonana za pomocą przycisków programowych "+" lub "" nie zostanie zatwierdzona, nazwany produkt nie zostanie zmieniony i wyświetlacz powróci do ekranu wskazania standardowego. (Powyżej)
- Po naciśnięciu przycisku programowego TAK zmiana nazwanego produktu dokonana za pomocą przycisków programowych "+" lub "-" zostanie zatwierdzona i zostaną wyświetlone następujące ekrany.
- Przez chwilę będzie wyświetlany ekran "Programowanie nazwanego produktu". UWAGA: Jeśli wyświetlany jest przez chwilę ekran "Zmiana nastawy dla ziemniaków", dla nazwanego produktu został zaprogramowany zakres nastaw. Patrz część "Wybieranie nastawy dla nazwanego produktu" poniżej.
- 9. Przez chwile bedzie wyświetlany ekran "Nowym nazwanym produktem są ziemniaki".
- 10. Zostanie wyświetlony ekran wskazania standardowego z nowym nazwanym produktem.

UWAGA: W programie OptiSet Plus parametry "nastawa liczbowa" i "nastawa" oznaczają to samo i są wyświetlane jako liczby. Parametry "nazwany produkt" i "produkt" oznaczają to samo i są wyświetlane jako słowa.

UWAGA: Gdy za pomocą przycisków programowych,"+"lub,"-"zmieniono nastawę liczbową lub nazwany produkt, ale w ciągu 10 sekund nie zatwierdzono ani nie odrzucono nowego ustawienia za pomocą przycisku programowego TAK lub przycisku programowego NIE, może zostać wygenerowany kod alarmu nr 127, Nie wprowadzono nastawy".

UWAGA: Jeśli w dowolnym momencie zostanie naciśnięty przycisk programowy WYJŚCIE, zostanie przywrócony ekran wskazania standardowego.

UWAGA: Jeśli w ciągu 30 sekund przy otwartych ekranach zmieniarki nazwanych produktów nie zostanie naciśnięty żaden przycisk, interfejs HMI powróci do ekranu wskazania standardowego.

UWAGA: Jeśli w dowolnym momencie zostanie naciśnięty przycisk programowy WYJŚCIE, zostanie przywrócony ekran wskazania standardowego.

UWAGA: Jeśli w ciągu 30 sekund przy otwartych ekranach zmieniarki nazwanych produktów nie zostanie naciśnięty żaden przycisk, interfejs HMI powróci do ekranu wskazania standardowego.